# Accessing ETF website: Link - https://www.etflearners.org.uk/

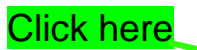

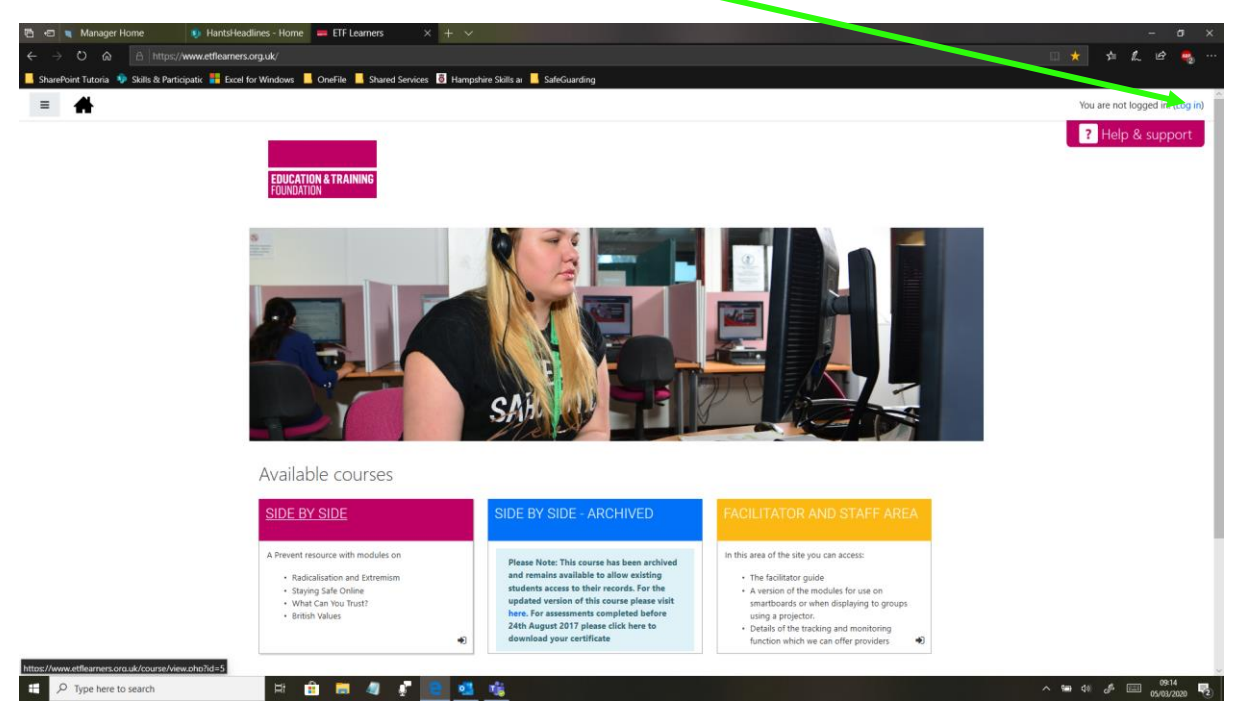

### Click here to create new account

| Image: None     Image: Home     Image: Home     Ima | ✓       reprise Statuar     ■ Selectarding         EDUCATION & TRAINING       FOUNDATION                                                                                                    | - σ ×.<br>□ ★ ★ £ & ♣ … |
|----------------------------------------------------------------------------------------------------|----------------------------------------------------------------------------------------------------|-------------------------|
|                                                                                                    | Username Forgotten your username or password? Password Cookies must be enabled in your browser  tog n Is this your first time here? For fut scress to this site, you first need to create an account. Create new account |                         |
| You are not logged in.       Home       Home       Get the mobile spa       Bolices                                                                                                    | a. 4. 4.                                                                                                    | ^ ໝ (t) 🖉 📖 (Self 🕎     |

Scroll though policy and click next on bottom of page (3 pages)

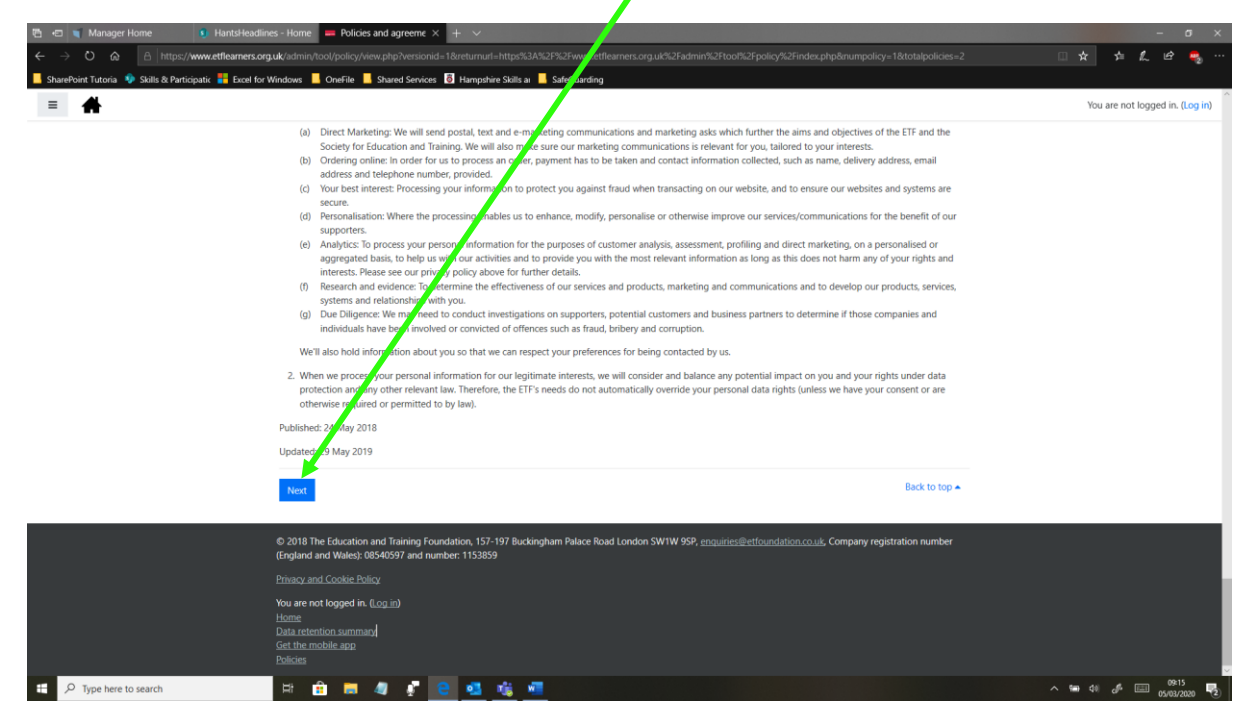

# Tick boxes marked then click next

|                                                                                                    | - o x<br>- d k b & e &          |
|----------------------------------------------------------------------------------------------------|---------------------------------|
| 📱 SharePoint Tutoria 🚸 Skills & Participatik 🕌 Encel for Windows 📕 OneFile 🚺 Shared Services 🖏 Hampshire Skills ar 📕 SafeGuarding                                                             |                                 |
| ■ ▲                                                                                                    | You are not logged in. (Log in) |
| ETF Learners                                                                                                    |                                 |
| Home / Policies and agreements                                                                                                    |                                 |
| Before on minuing you need to acknowledge all these policies.                                                                                                    | ×                               |
| Concent                                                                                                    |                                 |
| Please agree to the following policies                                                                                                    |                                 |
|                                                                                                    |                                 |
| PDT accy and COOKIE POIICY<br>The ducation and Training Foundation takes its duty to process your personal data seriously. This policy explains how we collect, manage, use<br>perional data. | e and protect your              |
| Space refer to the full Privacy and Cookie Policy of you would like to review the text.     Signature to the Privacy and Cookie Policy One                                                    |                                 |
| Terms of Usage                                                                                                    |                                 |
| The Education and Training Four factor takes its duty as an operator of websites seriously. This policy outlines the terms and conditions you ac<br>and using our websites.                   | gree to when accessing          |
| Please refer to the full series of Usage if you would like to review the text.                                                                                                    |                                 |
| There are unfained fields in this form marked $oldsymbol{0}$ .                                                                                                    |                                 |
| Next Cancel                                                                                                    |                                 |
|                                                                                                    |                                 |
|                                                                                                    |                                 |
| ≇ 🔎 Type here to search 🗄 🛱 👼 🧔 🕐 😑 🚳 👘 🐖                                                                                                    | へ 🖦 di 🦨 💷 🤒 🖓                  |

| Create new account by completing                                                                                                    | form then click create my new account                                                                                                    |
|----------------------------------------------------------------------------------------------------|----------------------------------------------------------------------------------------------------|
| <ul> <li>Manager Home</li> <li>Hantisfleadlines - Home</li> <li>New account</li> <li>+ ×</li> <li>+ ×</li> <li>ShurePoint Tutoria</li> <li>State Participatic</li> <li>Excel for Windows</li> <li>OneFile</li> <li>Shared Services</li> <li>Hampshire Skills an</li> <li>SafeGue</li> </ul> | - • ×<br>• * * £ # • * •                                                                                                    |
| EDUCATION & TRAINING<br>FOUNDATION<br>New account<br>• Choose your us<br>Username •<br>dowercase<br>only<br>Password •<br>•<br>More details<br>Email •                                                                                                    | Expand all     ermame and password     assword must have at least 8 characters, at     1 number(s), at least 1 lower case letter(s), at     upper case letter(s) |
| Email (again)<br>First name ()                                                                                                    |                                                                                                    |
| Summe 🔮 Summe 🔮                                                                                                    | You may receive an email to<br>your specified address. This<br>will need to be viewed and<br>verified before the next step<br>can commence                       |

# Enter your selected username and password and click login

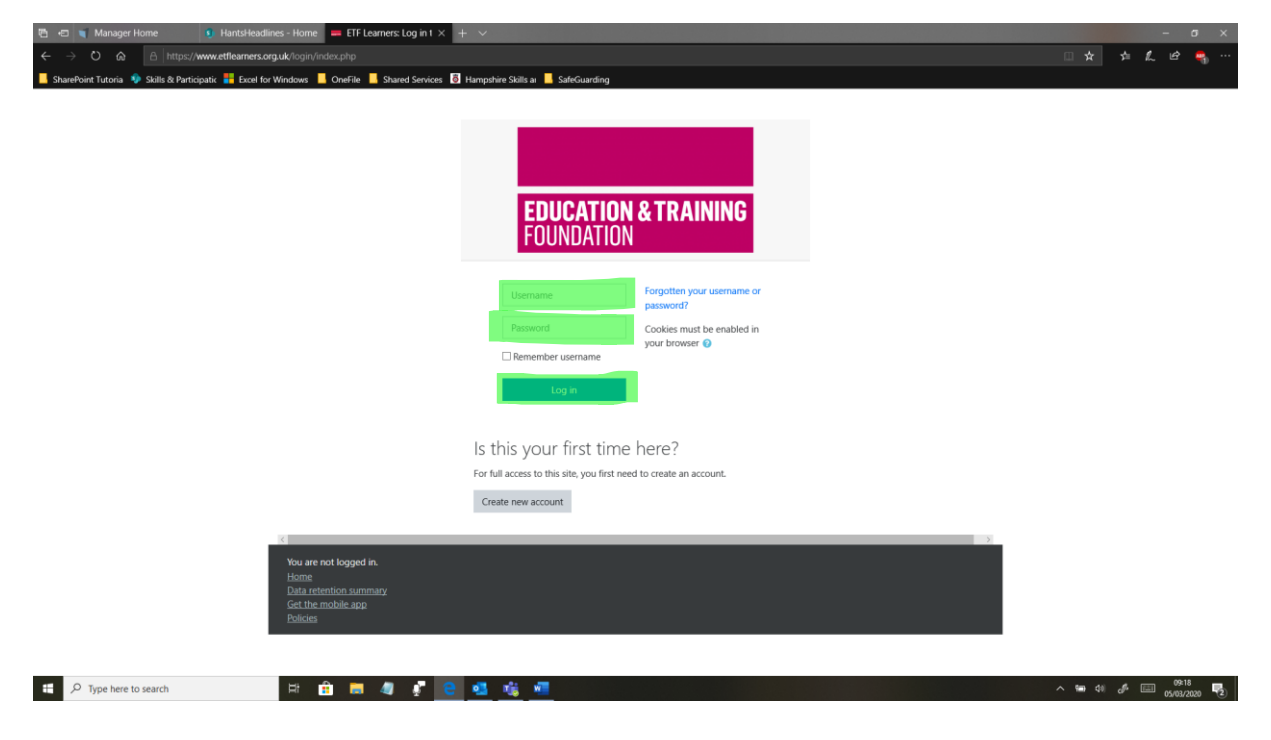

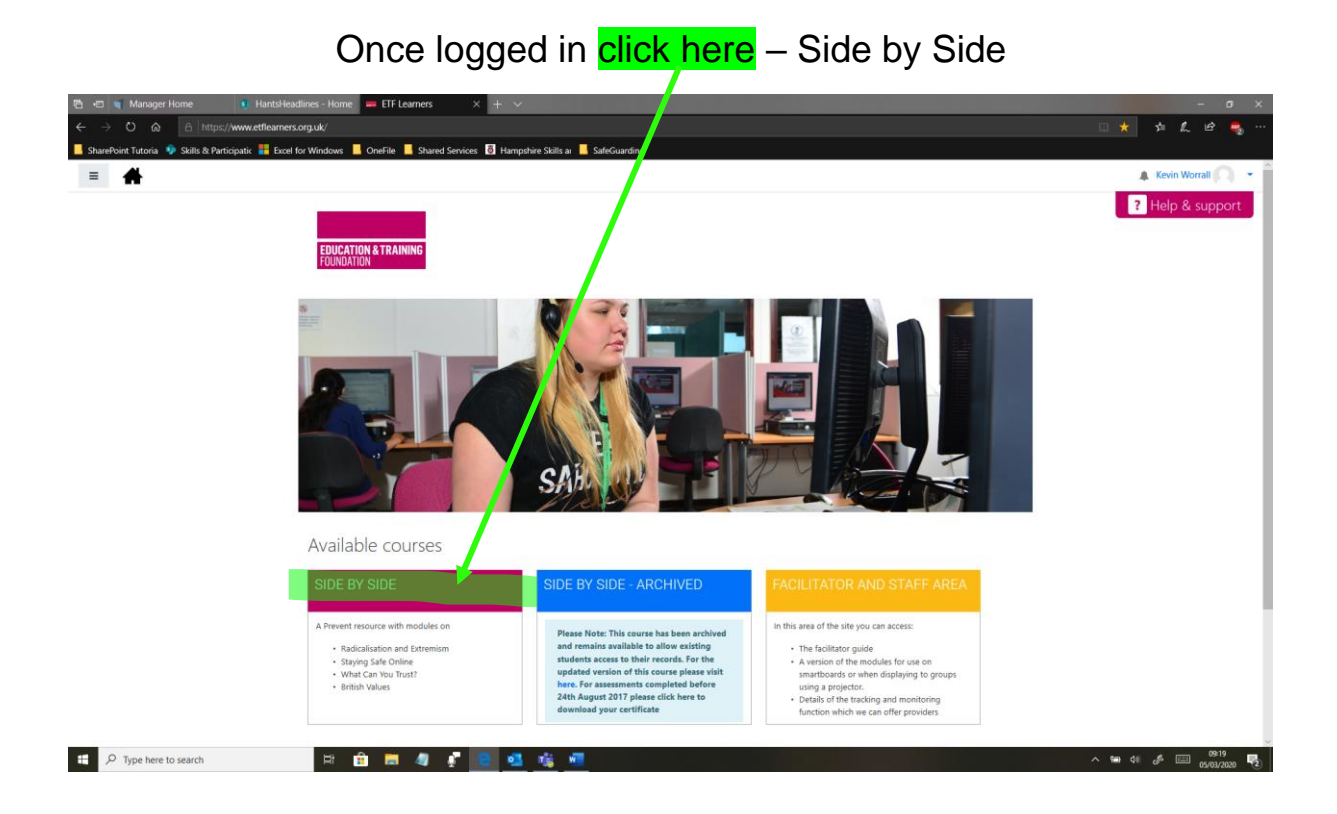

## a) Begin by watching both the videos

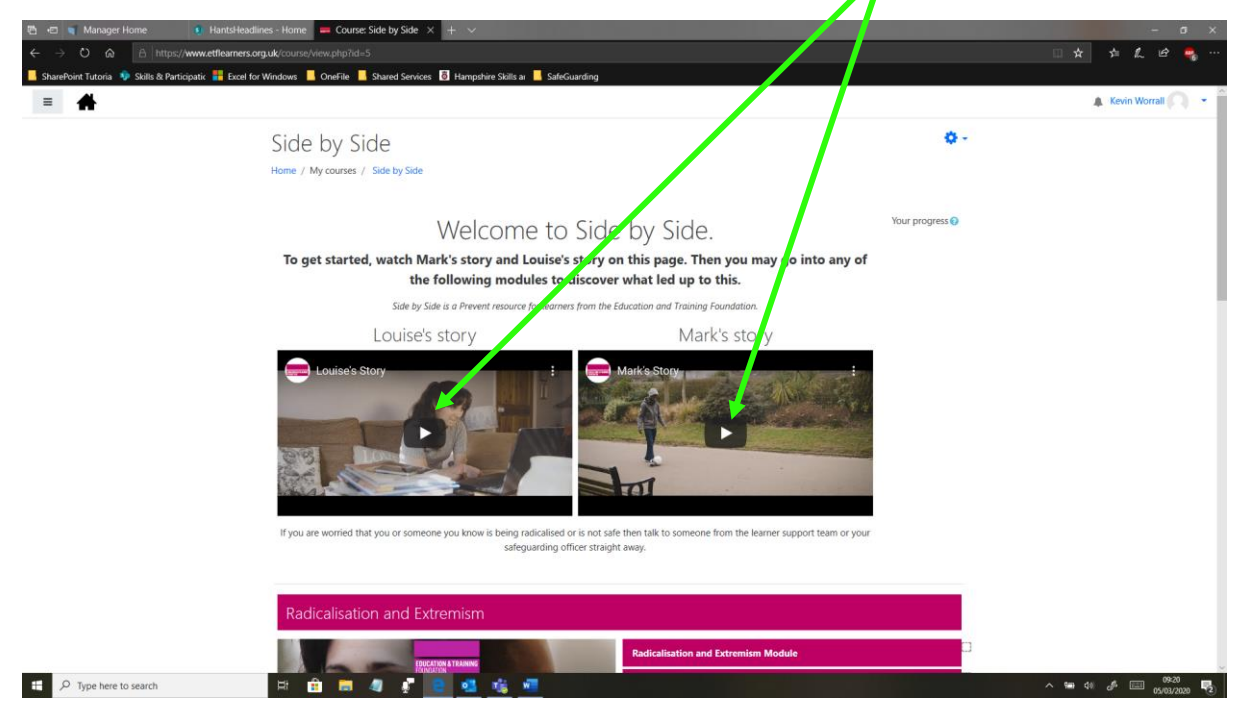

### b) Attempt module Radicalisation and Extremism. You must complete the whole module before attempting the assessment.

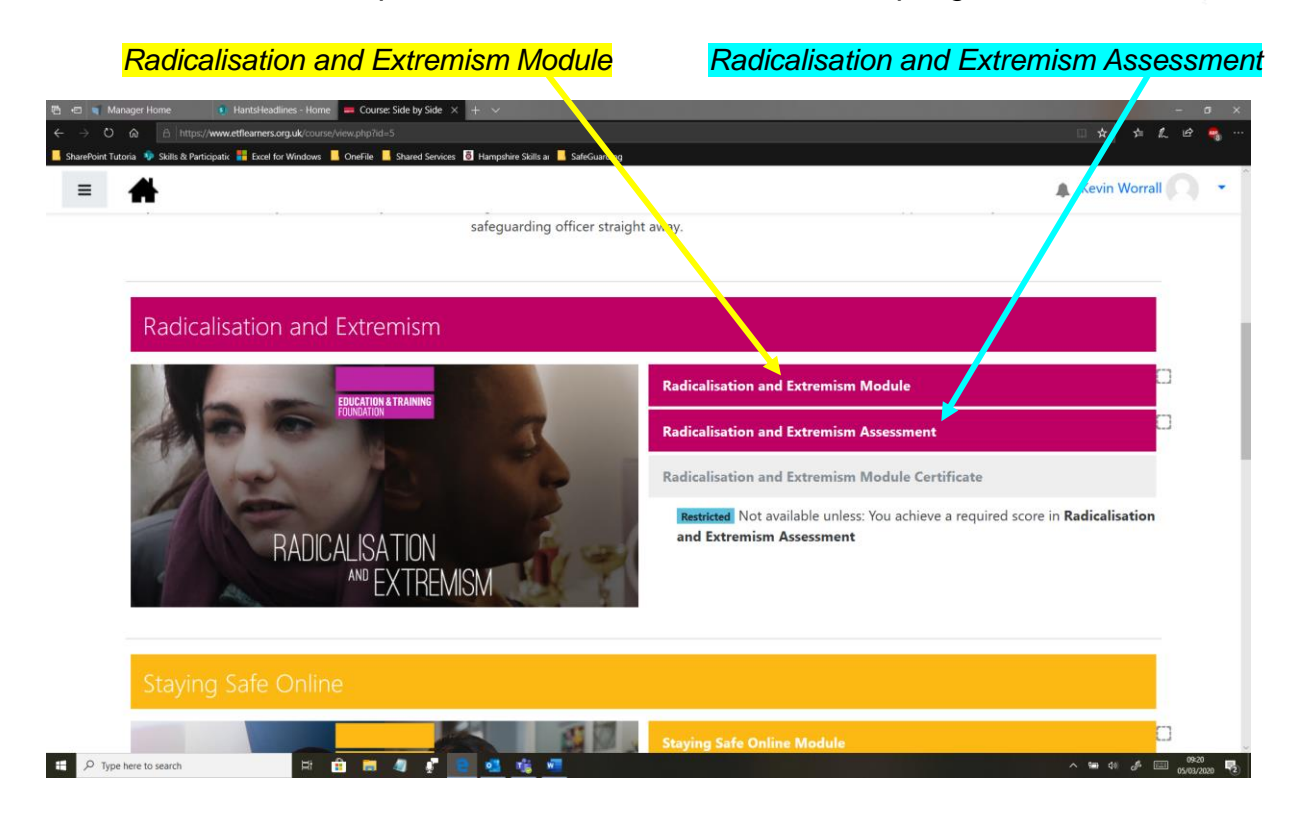

c) Once you have completed (b) and gained a <u>pass score</u>, continue with this module

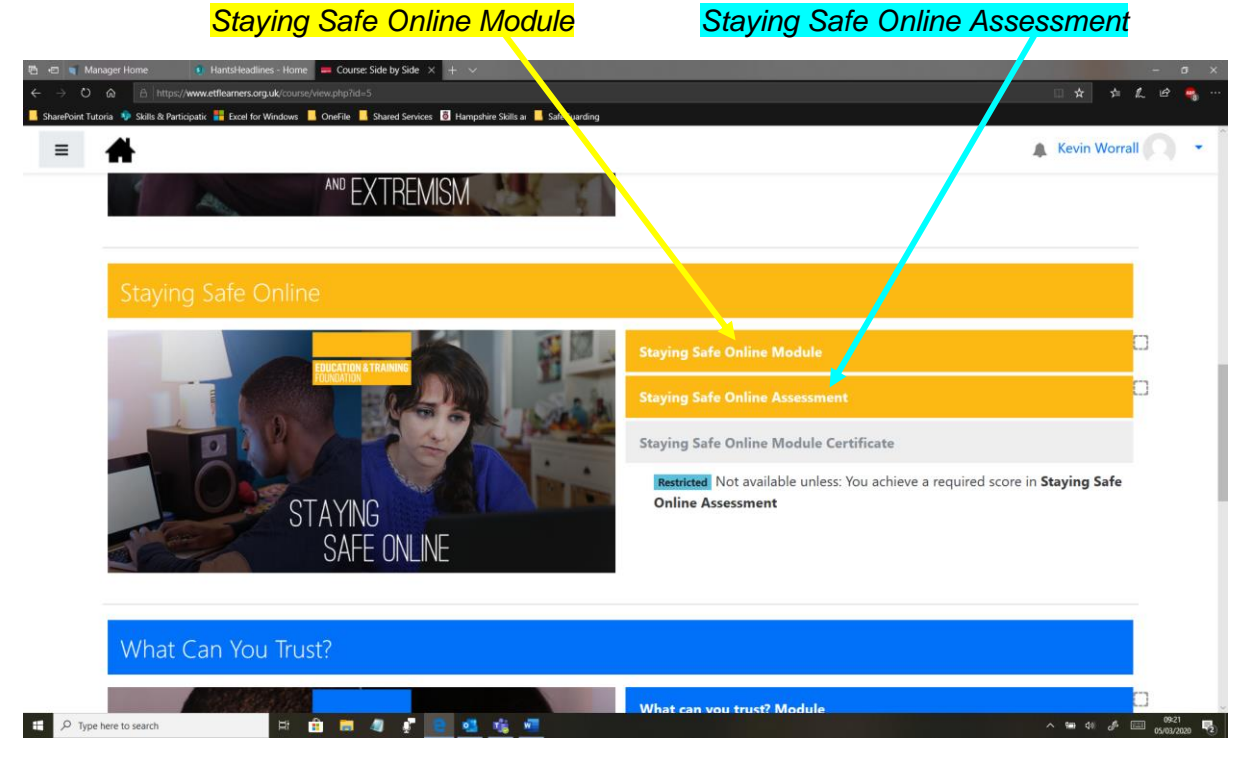

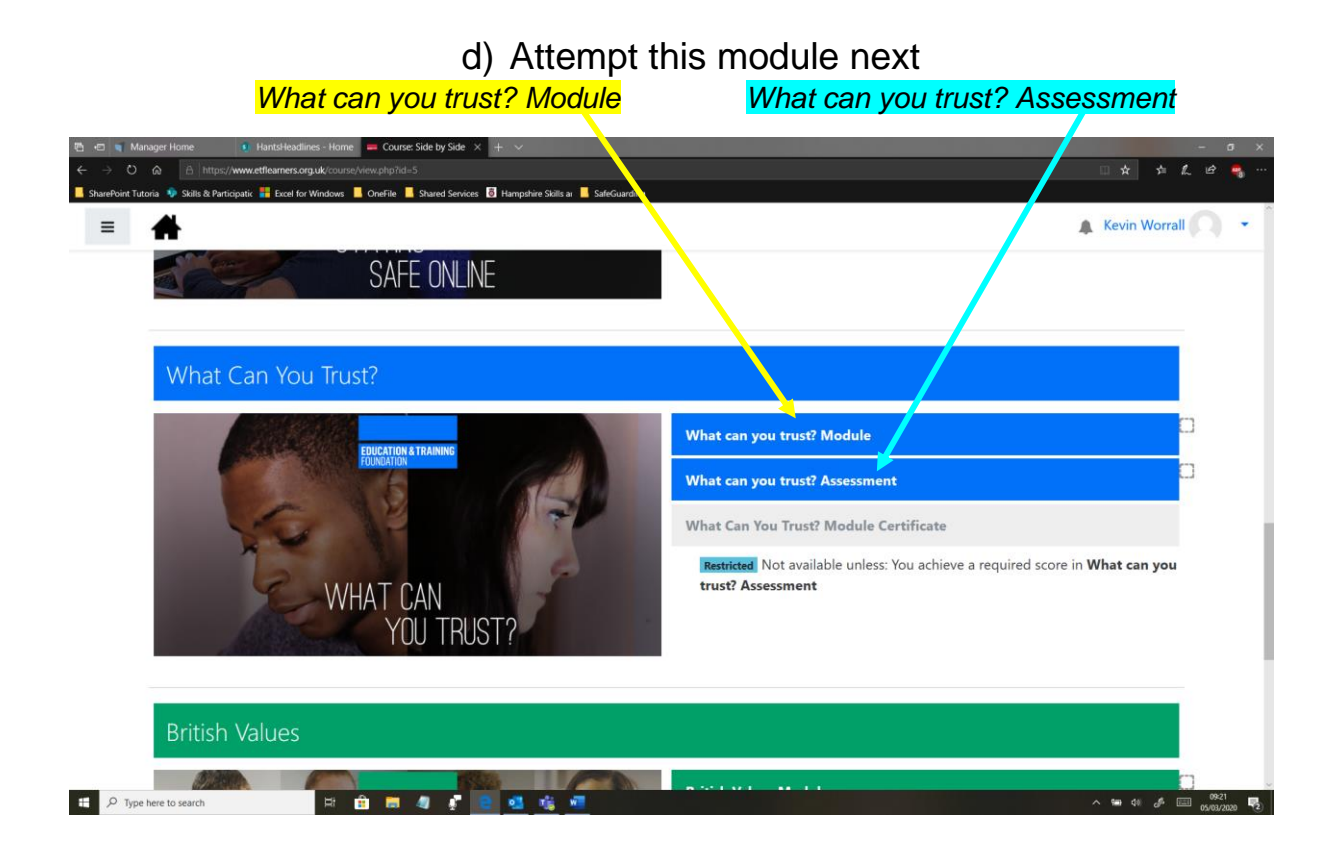

#### e) Finally attempt and complete this module British Values Module British Values Assessment

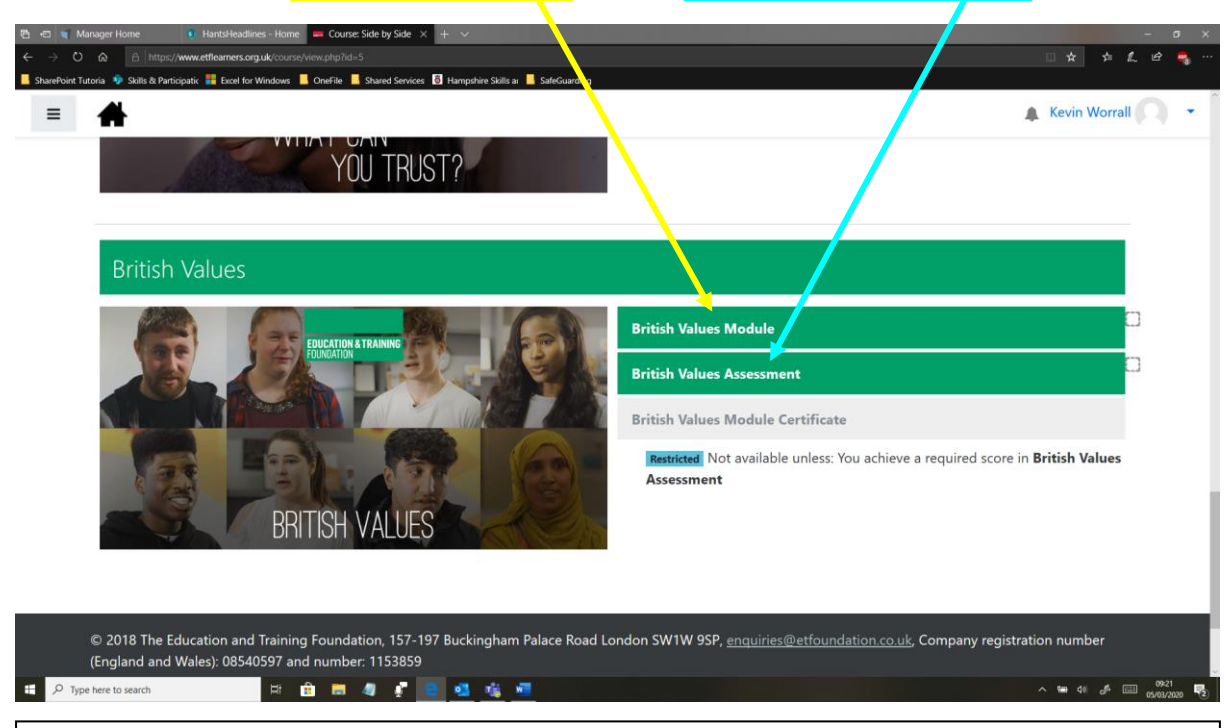

Once you have completed all modules and achieved all the assessments you can upload your certificates to your OneFile account as proof of evidence.

Please inform your tutor via your OneFile account feedback.